## CENTRAL LIBRARY TRAIL ACCESS POINT OF CARE SOLUTION

- 1. UpToDate (TRAIL TILL COVID -19)
- 2. EBSCO- DYANAMED AND MICROMEDEX WITH WATSON (TRAIL DATE: 4<sup>TH</sup> JUNE, 2021 TO 3<sup>RD</sup> SEP. 2021)
- 3. OVID ODS (TRAIL DATE: 16 JUNE, 2021 TO 15TH JULY, 2021)
- 4. CLINICAL KEY (TRAIL DATE: 16 JUNE, 2021 TO 15TH JULY, 2021)

#### USER GUIDE:-

### How to Use UpToDate in Remote Access on Mobile App or Any Browser:-

Please find below steps to register users for using UpToDate:

- 1. Navigate to <u>www.uptodate.com/login</u> from any computer connected to the Hospital's network (above IP), click the "**Register**" link in the top right corner and complete the registration form, (fill 123456 in the zip/pin code field)
- 2. You should mandatorily input Institute name in the field "City" while registering.
- 3. If registering for the first time, you will receive a confirmation email from UpToDate with instructions on downloading the Mobile App.
- 4. If you already have an UpToDate user name and password, click "Log In" and sign in with your existing credentials.
- 5. You can create username and password for unlimited no of doctors, residents, pharmacist & nurses of Rajendra Institute of Medical Sciences, Ranchi.

DEMO VEDIO LINK

https://www.wolterskluwer.com/en/solutions/uptodate/resources/user-academy/training-videos#demo

#### How to Use EBSCO Dynamed and MicroMedex with Watson

Trial URL: <u>https://search.ebscohost.com/</u>

## Please refer instructions below to use OVID platform.

How to use OVID using internet from your institution:

- 1. Visit <u>https://rims.ovidds.com/</u>
- 2. Sign up to create user id and password to browse from home.
- 3. Refer picture below for various functionality For any query contact to: Central Library RIMS

# <u>Clinical Key</u>

Follow these steps to create your user profile/personal account:

Go to ClinicalKey. <u>https://www.clinicalkey.com.</u>

- > On the home page, select '*Register*' in the upper-right corner of the screen.
- If you are already on the Log In page, click 'Not Registered? Register now' which can be found below the 'Log in' button.
- > Enter a username (your email address).
- Your email address is your username unless you had a prior account, in which case we will alert you to this. The email address you choose for your username cannot exceed 50 characters.

Please note: Your username is case sensitive.

Enter a chosen password.

- Your password does not require the use of special characters.
- Your password must be between 5 and 20 characters long.
  Please note: Your password is case sensitive.
- ✤ After completing these steps:

You have registered for a Clinical Key user profile/personal account.

You will receive a confirmation email.